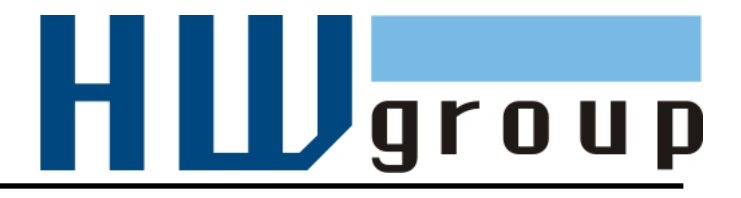

# HWg-STE plus HWg-STE plus PoE MANUÁL

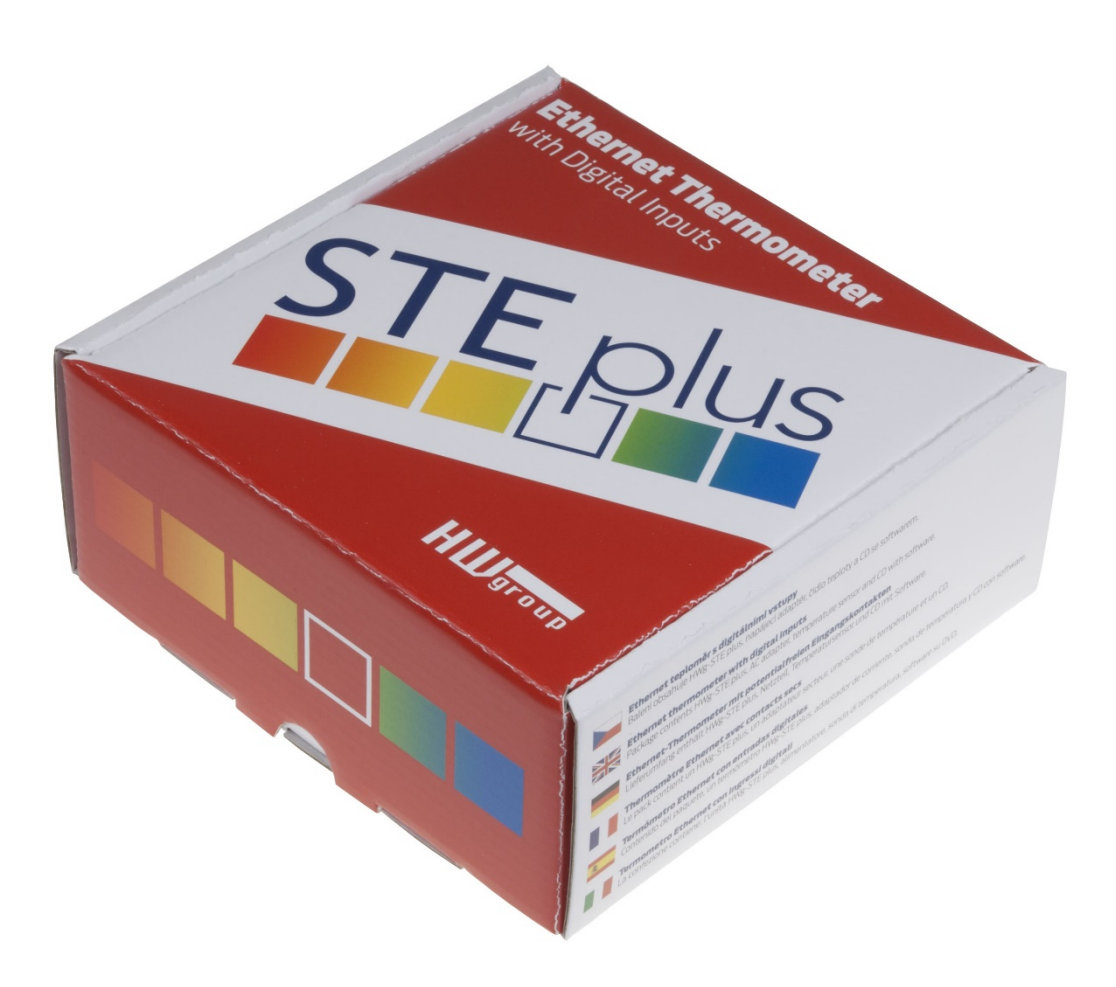

#### Bezpečnost práce

Zařízení odpovídá požadavkům norem platných v ČR, je provozně odzkoušeno a je dodáváno v provozuschopném stavu. Pro udržení zařízení v tomto stavu je nutno řídit se dále uvedenými požadavky na bezpečnost provozu a údržbu zařízení.

Pokud nebude zařízení užíváno způsobem jaký doporučuje výrobce může dojít k porušení ochrany kterou zařízení poskytuje!

Napájecí zásuvka nebo místo odpojování zařízení od zdroje elektrické energie musí být volně přístupné!

#### Zařízení nesmí být nadále používáno zejména pokud:

- Je viditelně poškozeno
- Řádně nepracuje
- Uvnitř zařízení jsou uvolněné díly
- Bylo vystaveno déletrvající vlhkosti, nebo zmoklo
- Bylo nekvalifikovaně opravováno neautorizovaným personálem
- Napájecí adaptér, nebo jeho přívodní šňůra je viditelně poškozena
- Použije-li se zařízení jiným než určeným způsobem, může být ochrana poskytovaná zařízením narušena.
- Vypínač nebo jistič a prostředky nadproudové ochrany musí byt součástí nadřazeného konstrukčního celku.

Výrobce za zařízení odpovídá pouze v případě, že je napájeno dodaným, nebo odsouhlaseným napájecím zdrojem.

V případě jakýchkoliv problémů s instalací a zprovozněním se můžete obrátit na technickou podporu:

HW group s.r.o. http://www.hw-group.com email: support@HWg.cz U Pily 3 143 00 Praha 4 Tel. +420 222 511 918

Pro kontakt na technickou podporu si připravte přesný typ vašeho zařízení (naleznete na výrobním štítku) a znáte-li, rovněž verzi firmware (viz dále)

# HWg-STE plus - zapojení konektorů

#### SENZORY

Porty S1 a S2 pro připojení senzoru teploty nebo vlhkosti. Maximální vzdálenost je 60m pro oba senzory dohromady

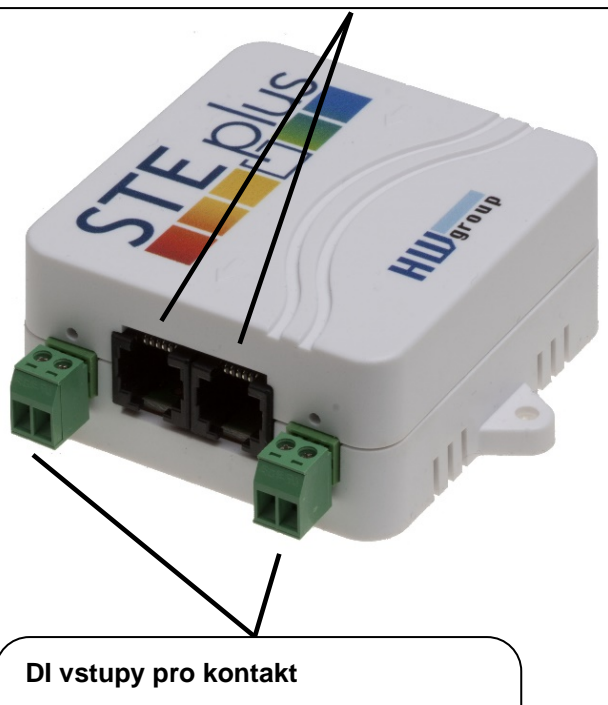

Vstup pro připojení dveřního kontaktu nebo relé výstupu. LED nad svorkou signalizuje sepnutí vstupu.

**POWER** input Vstup napájení 5V Použijte dodaný napájecí adaptér

LED indikace

Ethernet

Zelená: Žlutá:

ETHERNET 100 Mbit

\*) PoE pouze u produktu "HWg-STE plus PoE"

Power & Mode Link & Activity

#### Uvedení zařízení do výchozího stavu

- 1) Vypněte zařízení
- Otevřete krabičku a osaďte označenou jumper propojku.
- 3) Zapněte zařízení na 30 sekund (obnovuje se tovární nastavení).
- 4) Vypněte zařízení
- 5) Rozpojte propojku
- 6) Znovu zapněte zařízení, tovární nastavení je obnoveno.

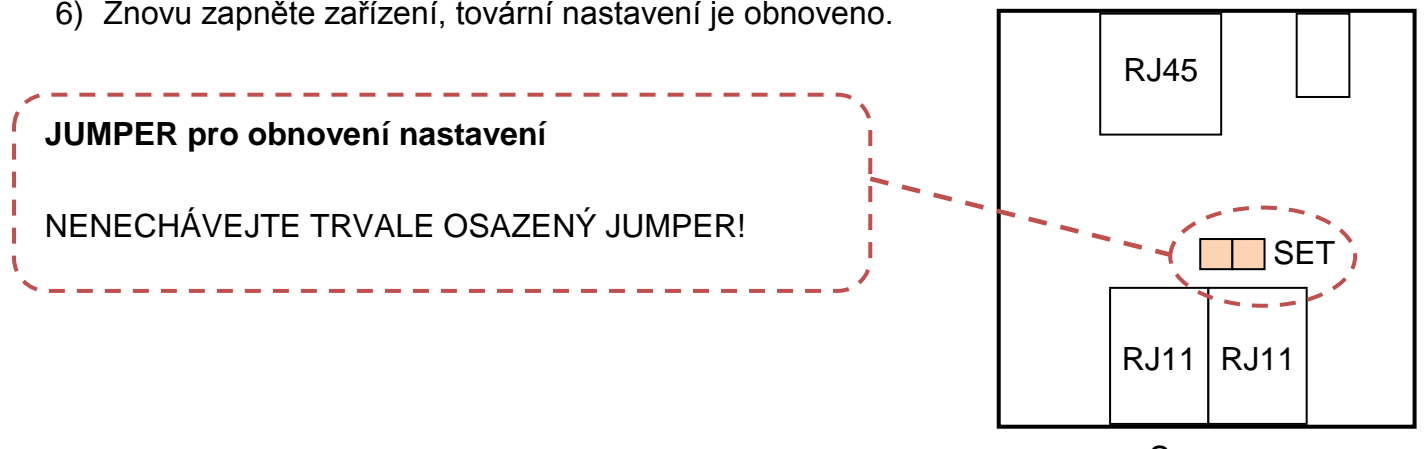

Sensors

Power

# Doporučená zapojení

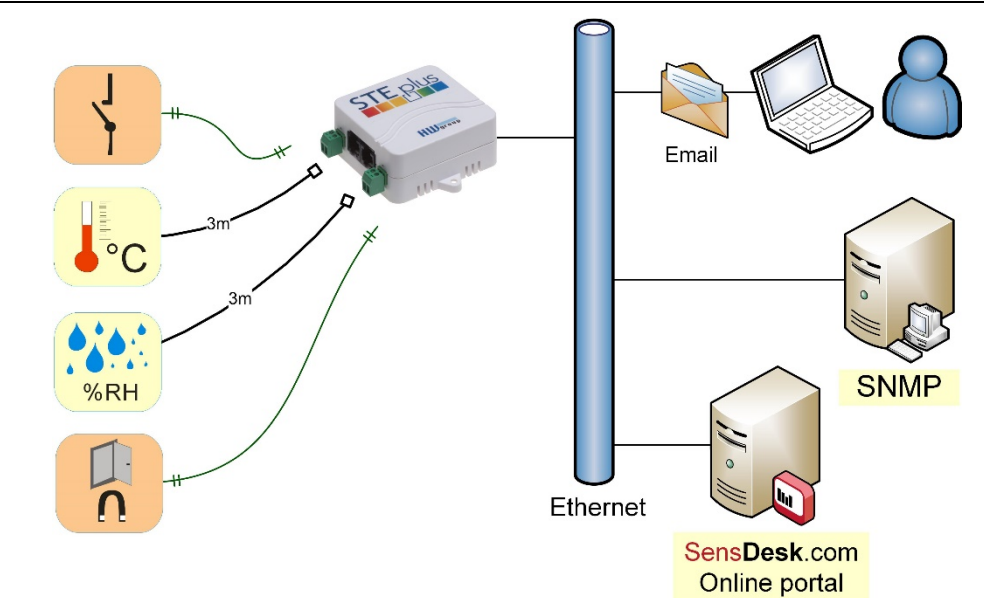

# Možnosti připojení senzorů:

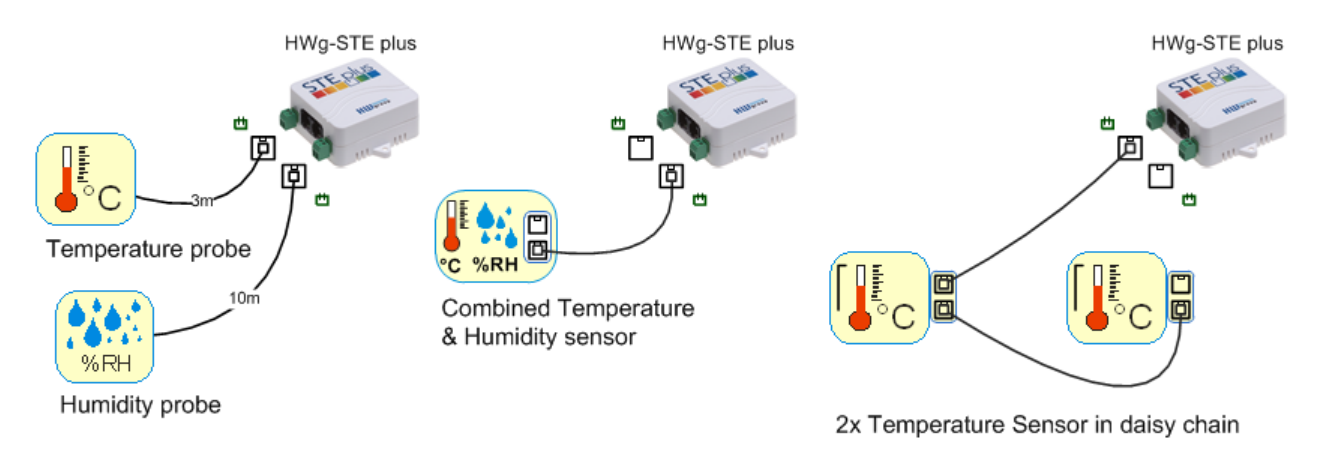

# Připojení kouřového senzoru:

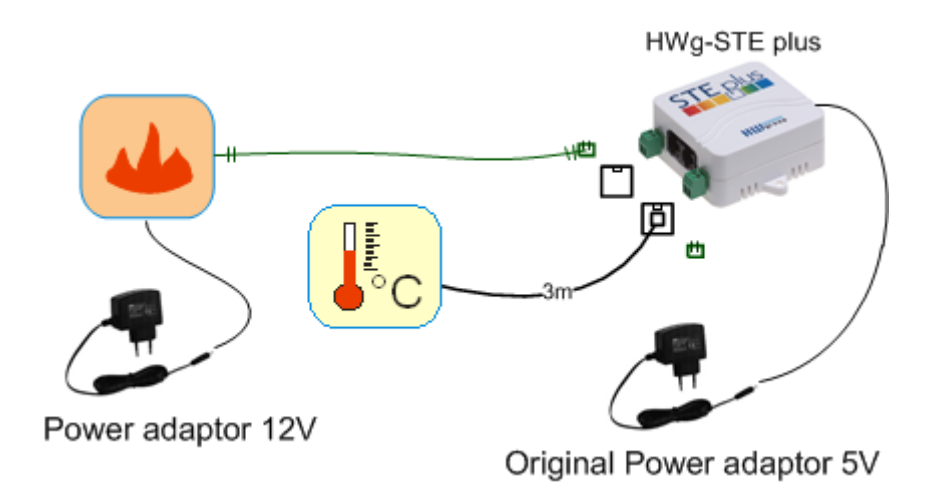

#### První kroky

#### 1) Připojení kabelů

- Připojte HWg-STE plus do sítě Ethernet (přímým kabelem do Switche, kříženým do PC)
- Připojte napájecí adaptér do sítě a zapojte jej do napájecího konektoru HWg-STE plus
- Rozsvítí se zelená kontrolka v RJ45 konektoru Power & Mode
- Pokud je v pořádku připojení do sítě Ethernet, měla by se o chvíli později rozsvítit kontrolka <u>LINK</u> (žlutá) a nadále pohasínat během přenosu dat do Ethernetu (signalizace Activity).
- Žlutá kontrolka <u>LINK</u> signalizuje rychlým blikáním komunikaci s DHCP serverem.

# 2) Nastavení IP adresy - UDP Config

Program **UDP Config** - hlavní adresář na přiloženém CD (verze pro Windows i Linux). Program lze stáhnout na <u>www.HW-</u> <u>group.com</u> <u>Software</u> -> <u>UDP Config</u>.

- Kliknutím na ikonu spusťte program UDP Config – program automaticky vyhledá připojená zařízení
- Hledání zařízení spustíte kliknutím na ikonku Find Devices (Vyhledat zařízení).

Program vyhledá zařízení ve vaší lokální síti. Poklepáním na MAC adresu zařízení otevřete dialogové okno základních nastavení zařízení.

#### Nastavte síťové parametry zařízení

- IP adresa / HTTP Port (standardně 80)
- Masku vaší sítě
- IP adresu Gateway (brány) vaší sítě
- Název zařízení (volitelný parametr)

Uložte nastavení tlačítkem **Apply Changes** (ulož změny)

#### Uvedení do výchozího stavu

- Klikněte pravým tlačítkem na MAC adresu zařízení. Prvních 60 sekund po zapnutí lze obnovit výchozí hodnoty z UDP Configu softwarově.
- Odpojte napájecí konektor, spojte jumper u konektorů RJ11, zapněte zařízení a počkejte 15 sekund. Potom odpojte napájení, rozpojte jumper a zařízení je připraveno ve výchozí konfiguraci.

| HW gro<br>www.HW-group.  | Version:<br>2.2.1<br>com Setup utili | Hw<br>www.hw-grou<br>ty for the HW group d | / group<br>p.com<br>levices<br>Gateway | network setting:<br>ress: 192.168<br>sk: 255.255<br>ay: 192.168 |                           | ces |
|--------------------------|--------------------------------------|--------------------------------------------|----------------------------------------|-----------------------------------------------------------------|---------------------------|-----|
| Device list:             | Name                                 | lip                                        | Device type                            | Port                                                            | Parametere                |     |
| MAC<br>00:04:59:01:E0:30 | IName                                | 80 250 21 88                               | IP Watchdog lite                       | 99                                                              | TCP setup=Y               | -î  |
| 00:04:59:03:0D:04        |                                      | 80.250.21.85                               | Poseidon model 3265                    | 80                                                              | TCP setup=Y               |     |
| 00:0A:59:00:AA:E2        |                                      | 192,168,1,61                               | Unspecified device                     | 23                                                              | TCP setup=Y, TEA=N, NVT=Y |     |
| 00:0A:59:00:AA:E3        |                                      | 192.168.1.62                               | Unspecified device                     | 23                                                              | TCP setup=Y, TEA=N, NVT=Y |     |
| 00:0A:59:00:AC:48        |                                      | 192.168.1.65                               | Unspecified device                     | 23                                                              | TCP setup=Y, TEA=N, NVT=Y |     |
| 00:0A:59:00:AC:49        |                                      | 192.168.1.64                               | Unspecified device                     | 23                                                              | TCP setup=Y, TEA=N, NVT=Y |     |
| 00:0A:59:00:A8:FB        |                                      | 192.168.1.2                                | Unspecified device                     | 23                                                              | TCP setup=Y, TEA=N, NVT=Y |     |
| 00:0A:59:03:0E:AF        |                                      | 80.250.21.87                               | Damocles model MIN                     | I 80                                                            | TCP setup=N               |     |
| 00:0A:59:03:0C:2C        |                                      | 80.250.21.84                               | Poseidon model 1250                    | 80                                                              | TCP setup=Y               |     |
| 00:0A:59:03:10:04        | Jan test 485                         | <u>192.168.1.148</u>                       | Poseidon model 1250                    | 80                                                              | TCP setup=Y               |     |
| 00:0A:59:03:0C:4B        |                                      | 80.250.21.86                               | Damocles model 2404                    | 4 80                                                            | TCP setup=Y               |     |
|                          |                                      |                                            |                                        |                                                                 |                           |     |
|                          |                                      |                                            |                                        |                                                                 |                           |     |
|                          |                                      |                                            |                                        |                                                                 |                           |     |

| Details                                                  | X                                                                     |
|----------------------------------------------------------|-----------------------------------------------------------------------|
| Name:                                                    | IP address:         Port:           80.250.21.85         :         80 |
| 🥭 Open in WEB Browser                                    | MAC:<br>00:04:59:03:0D:04                                             |
| Mask:<br>255.255.255.240                                 | FW version:<br>3.0.2                                                  |
| ,<br>Gateway:<br>80.250.21.81                            | ,<br>Device type:<br>Poseidon model 3265                              |
| Enable IP access filter      IP filter value:      0.0.0 | DHCP:<br>Not supported<br>Enable NVT                                  |
| IP filter mask:<br>0.0.0.0                               | Enable TCP setup     Dpen     Enable DHCP                             |
| Default values                                           | Enable TEA authorisation                                              |
|                                                          | Check if new IP address is empty                                      |
| Ready                                                    |                                                                       |

#### První kroky

#### 3) WWW stránka zařízení

- Možnosti otevření WWW stránky:
  - o Zadejte IP adresu zařízení v okně prohlížeče
  - Klikněte na IP adresu v program UDP Config
  - V aplikaci UDP SETUP klikněte na podtrženou IP adresu
- WWW stránka zobrazuje informace o stavu vstupů a výstupů.

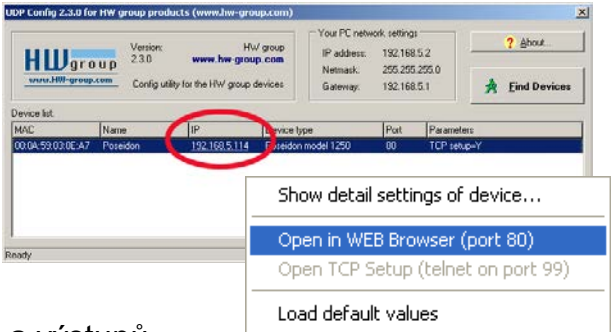

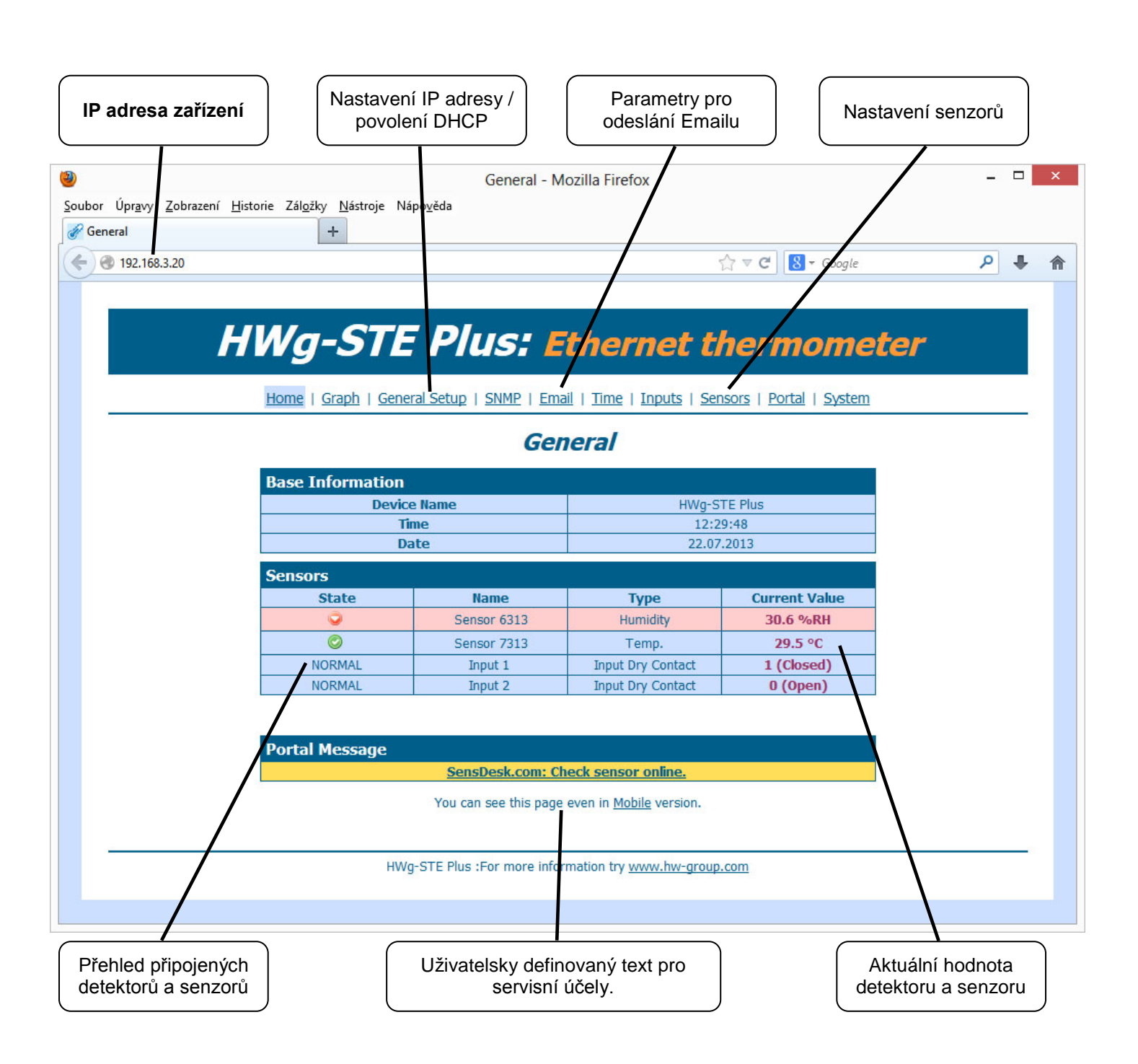

# Konfigurace produktu

|                                                                    | Home   Graph   Gen | eral Setu       | p   <u>SNMP</u>   <u>Email</u>   <u>Time</u>          | <u>Inputs</u>                | S   Sensors  <br>identifil           | o <b>zaříze</b><br>vá se v ∣<br>kaci zai | <b>ení</b><br>Emailu a SNMP pr<br>řízení |
|--------------------------------------------------------------------|--------------------|-----------------|-------------------------------------------------------|------------------------------|--------------------------------------|------------------------------------------|------------------------------------------|
|                                                                    |                    |                 | General Set                                           | up                           |                                      |                                          |                                          |
|                                                                    | Base               |                 |                                                       |                              |                                      |                                          |                                          |
|                                                                    | Name               |                 | Value                                                 |                              | Description                          |                                          |                                          |
| Liživatelsky                                                       | Device Name        |                 | HWg-STE Plus                                          |                              | 0 to 16 characters                   |                                          |                                          |
| citovatelné zápatí.<br>lapříklad pro kontakt<br>a správce produktu | WWW Info Text      | HWg-S<br>group. | TE Plus :For more informati<br>com">www.hw-group.com< | ion try <a<br>:/a&gt;</a<br> | href="http://www.hw-                 |                                          |                                          |
|                                                                    | Temperature unit   |                 | Celsius 🗸 🗸                                           |                              | Celsius/Fahrenheit/Kelvir            | n                                        |                                          |
|                                                                    | Periodic restart   |                 | Off v                                                 |                              | Periodic restart time                |                                          |                                          |
|                                                                    | Web refresh        |                 | 1 [s]                                                 | Auto                         | matic refresh period of<br>web page. | Jedr<br>zobraze                          | notka teploty pro<br>ení a vstupy alarmů |
|                                                                    |                    |                 | Save                                                  |                              |                                      |                                          |                                          |
|                                                                    | Network            |                 |                                                       |                              |                                      |                                          |                                          |
|                                                                    | Name               |                 | Value                                                 |                              | Description                          |                                          |                                          |
|                                                                    | DHCP               |                 | ✓                                                     |                              | DHCP Enable/Disable                  |                                          |                                          |
|                                                                    | IP Address         |                 | 192.168.3.20                                          |                              | A.B.C.D                              |                                          |                                          |
|                                                                    | Network Mask       |                 | 255.255.252.0                                         |                              | A.B.C.D                              |                                          |                                          |
|                                                                    | Gateway            |                 | 192.168.1.254                                         |                              | A.B.C.D                              |                                          |                                          |
|                                                                    | DNS Primary        |                 | 192.168.1.253                                         |                              | A.B.C.D                              | Hesl                                     | o pro konfiguraci                        |
|                                                                    | DNS Secondary      |                 | 192.168.1.250                                         |                              | A.B.C.D                              |                                          | zařízení.                                |
|                                                                    | HTTP Port          |                 | 80                                                    |                              | Default 80                           |                                          |                                          |
|                                                                    |                    |                 | Save                                                  |                              |                                      |                                          |                                          |
|                                                                    | Security: Device   | dmin            |                                                       |                              |                                      |                                          |                                          |
|                                                                    | Name               |                 | Value                                                 |                              | Description                          |                                          |                                          |
|                                                                    | Username           |                 |                                                       | A                            | dmin username/password               | d for                                    |                                          |
|                                                                    | Password           |                 |                                                       |                              | [0 to 16 characters]                 | ges                                      |                                          |
|                                                                    |                    |                 | Save                                                  |                              |                                      |                                          |                                          |

Heslo pro konfiguraci je vyžadováno při vstupu na všechny stránky kromě hlavní stránky. Bez zadání hesla tak lze přečíst hodnoty připojených senzorů.

## SNMP

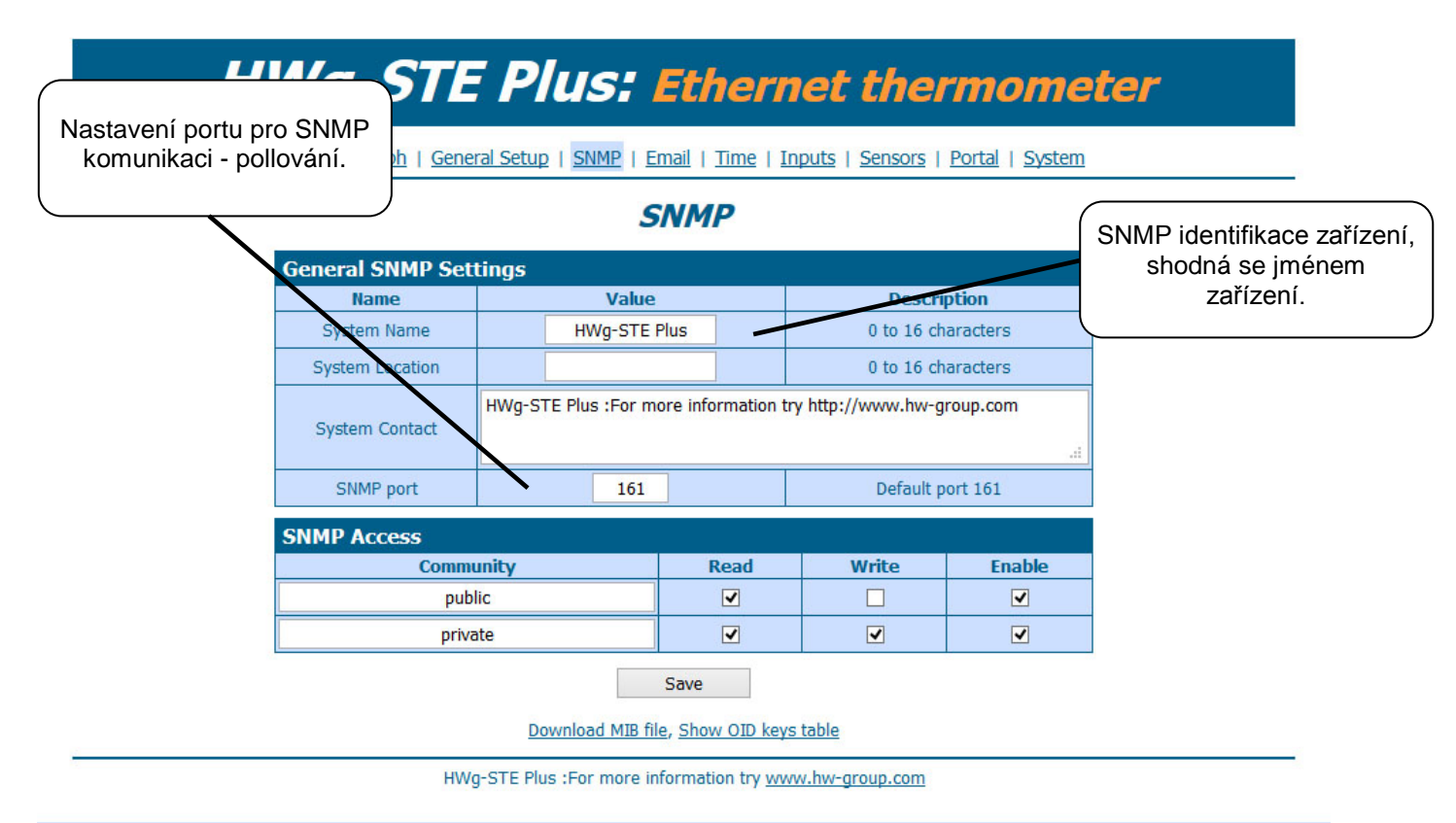

#### Email

| SMTP server přes | Wa-Si<br>který se | TE Plus: Etherne                              | t thermome                           | eter                           |
|------------------|-------------------|-----------------------------------------------|--------------------------------------|--------------------------------|
| budou odesílat e | emaily <u>h</u> i | General Setup   SNMP   Email   Time   Input   | <u>s   Sensors   Portal   System</u> |                                |
|                  |                   | Email                                         |                                      |                                |
|                  | Email Settings    | 5                                             | <i>ņ</i>                             |                                |
| \                | Name              | Value                                         | Description                          | _                              |
|                  | SMTP Server       | some.smtp.server                              | IP Address or DNS Name               |                                |
|                  | SMTP Port         | 25                                            | Default 25                           |                                |
|                  | Authentication    |                                               | Enable/Disable                       |                                |
|                  | Username          |                                               | 0 to 32 characters                   |                                |
|                  | Password          |                                               | 0 to 32 characters                   |                                |
|                  | Importance        | Normal 🗸                                      | Email importance flag                |                                |
|                  | FROM              | user@domain.com                               | Device email address                 |                                |
|                  | Subject           | subject                                       | Beginning of email subject           |                                |
|                  | то                | recipient@domain.com                          | Email Recipient                      |                                |
|                  | СС                |                                               | Email Copy                           |                                |
|                  |                   | Save                                          |                                      |                                |
|                  | Send Test Ema     | ail                                           |                                      |                                |
|                  |                   | Test                                          |                                      | Odešle testovací email na      |
| <u>.</u>         |                   |                                               |                                      | všechny nastavené<br>příjemce. |
|                  |                   | HWg-STE Plus :For more information try www.hv | w-group.com                          |                                |

#### Time

# HWg-STE Plus: Ethernet thermometer

Home | Graph | General Setup | SNMP | Email | Time | Inputs | Sensors | Portal | System

#### Time

| SNTP Setup  |                     |                                       |
|-------------|---------------------|---------------------------------------|
| Name        | Value               | Description                           |
| SNTP Server | europe.pool.ntp.org | IP Address or DNS Name                |
| Time Zone   | +1                  | Number -12 +13                        |
| Summertime  |                     | last Sun Mar 2:00 - last Sun Oct 2:00 |
| Interval    | 1h 🗸                | Sync period: Off/1h/24h               |
|             | Save                |                                       |
| SNTP synch  | ironize             |                                       |
|             | Sync                |                                       |
| Time Setup  |                     |                                       |
| Name        | Value               | Description                           |
| Time        | 12 : 52 : 27        | hh:mm                                 |
| Date        | 22 . 07 . 2013      | DD.MM.YYYY                            |
|             | Save                |                                       |

HWg-STE Plus :For more information try <u>www.hw-group.com</u>

#### **Digital Inputs**

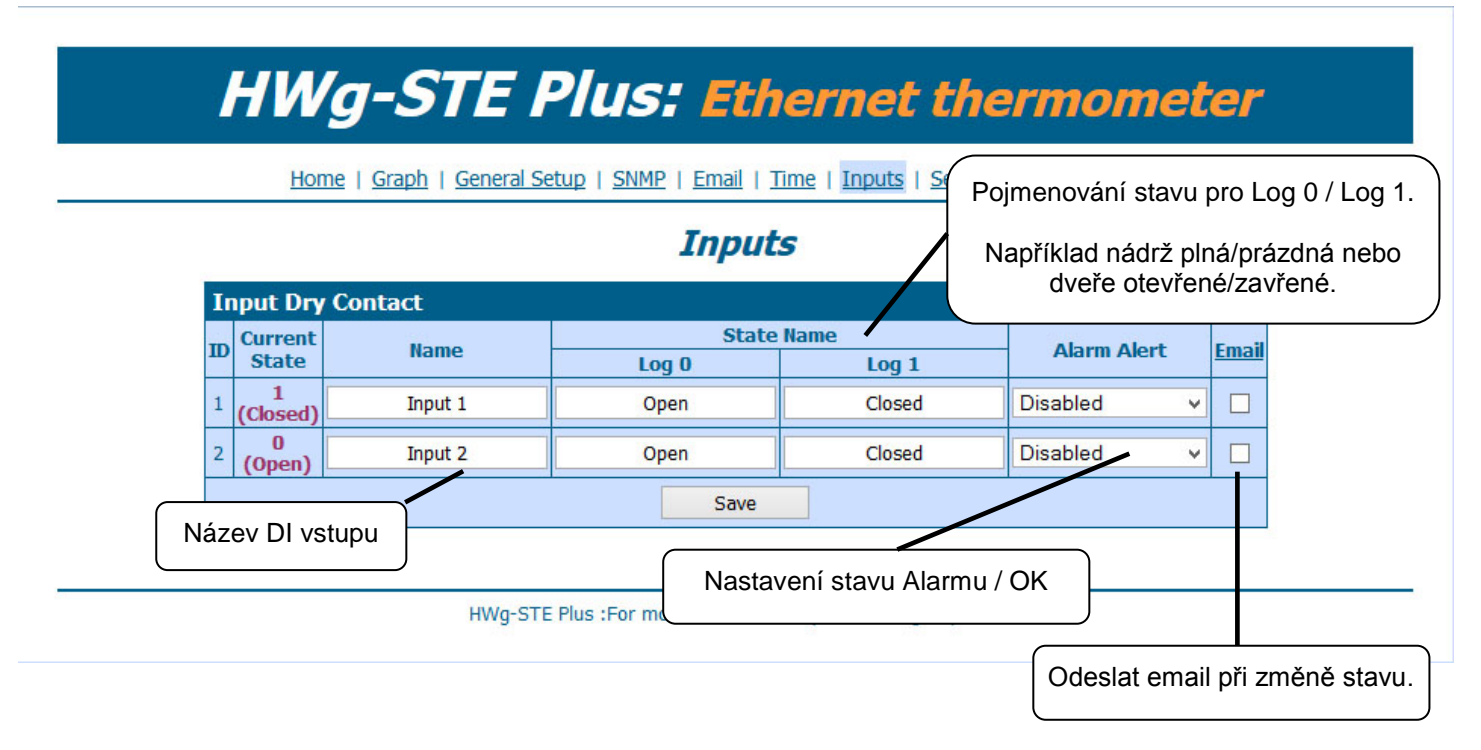

#### Sensors

|       |        | Hom      | <u>e   Grapn   General Setu</u>                             | <u>p   SNMP   Em</u> | aii   <u>Time</u>   <u>Input</u> | <u>s   sensors   Po</u> |                       | iniu.         |
|-------|--------|----------|-------------------------------------------------------------|----------------------|----------------------------------|-------------------------|-----------------------|---------------|
|       |        |          |                                                             | Sei                  | isors                            |                         |                       |               |
| Sens  | or lis | t        |                                                             |                      |                                  | · · · · /               | -                     |               |
| State | ID     | Туре     | Name                                                        | Current<br>Value     | Safe Range                       | Hysteresis Emai         | Sensor<br>Serial Code | Del.          |
| 0     | 6313   | Humidity | Sensor 6313                                                 | 30.6 %RH             | 30.0 ~ 80.0                      | 10.0                    | 26a91800590a00fb      | ۲             |
| 0     | 7313   | Temp.    | Sensor 7313                                                 | 29.8 °C              | 10.0 ~ 60.0                      | 1.0                     | 28911c00590a00d7      | 1             |
|       |        |          | S                                                           | ave                  | Find Sensors                     | de an ce de             | /                     | delete<br>all |
|       |        | Be       | zpečný rozsah, když<br>sensor překročí, STE<br>odešle email | jej                  | rmation try <u>www.h</u> u       | w-group.com             | Smaže senzor ze       | seznar        |

Find Sensors

- Vyhledá změny v připojených senzorech

#### Poznámka:

Při připojení nového senzoru, nebo po výměně senzoru je nutné kliknout na Find Sensors.

#### Hystereze

Hystereze omezuje odesílání desítek a stovek zbytečných zpráv o začátku a konci poplachu při kolísání hodnoty v okolí hranice bezpečného rozsahu (Safe Range). Nastavte hodnotu ve °C nebo v %RH, většinou stačí použít 1 až 4°C nebo cca 5 %RH.

Více najdete na webu v "AN35: Poseidon – Preventing false alarms":

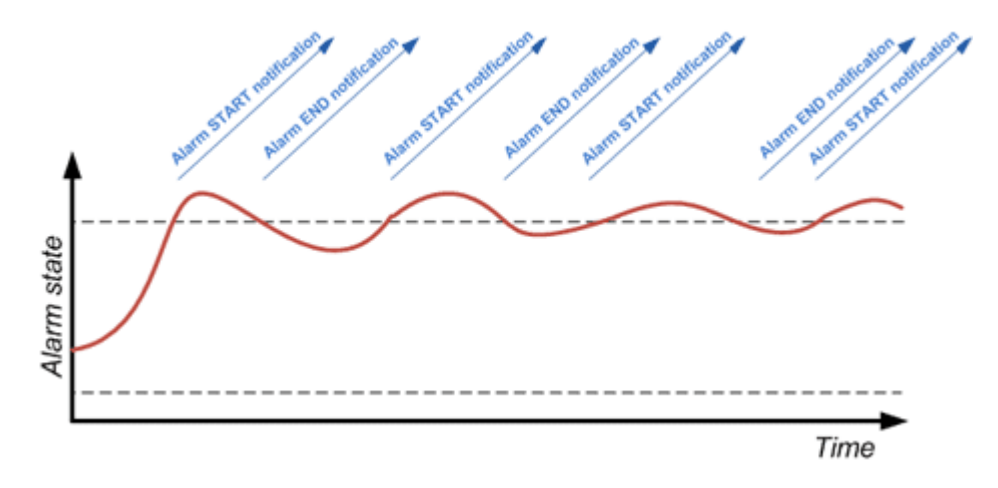

Strana 10

#### Portal

|                                                                   | Home            | Graph    | General Setup   SNMF | 2   <u>Email</u>   <u>Time</u>   <u>Input</u> | <u>s   Senso</u> | rs   <u>Portal</u>   <u>Syster</u> | <u>m</u>            |
|-------------------------------------------------------------------|-----------------|----------|----------------------|-----------------------------------------------|------------------|------------------------------------|---------------------|
|                                                                   |                 |          |                      | Portal                                        |                  |                                    | Status komunikace s |
|                                                                   | Portal          | Messa    | ge<br>SonsDock       | com: Chock concor onlin                       | ~                |                                    | portaiem            |
|                                                                   | Dentel          | 6:       | <u>Sensbesk.</u>     | com. check sensor onim                        | <u>e.</u>        |                                    |                     |
|                                                                   | Portal          | config   | Ma                   | luo                                           |                  | Description                        |                     |
|                                                                   | Por             | tal      | va                   | ✓                                             | Port             | al Enable/Disable                  | -                   |
|                                                                   | Push F          | Period   | 10                   | [s]                                           | Time             | in (                               | -                   |
|                                                                   | Loa P           | eriod    | 0                    | [s]                                           | Time             | Nastaver                           | ní cílového portálu |
|                                                                   | Server /        | Address  | http://sensdesk      | com/portal.php                                | IP Add           | s přihlašovad                      | cím jménem a heslem |
|                                                                   | IP F            | Port     |                      | 10                                            |                  | Default 80                         |                     |
|                                                                   | Userr           | name     |                      |                                               | Portal use       | arname and pacquer                 | d                   |
|                                                                   | Pass            | word     |                      |                                               | [0 t             | o 16 characters]                   | u.                  |
|                                                                   | Input           | (s) auto | push config          |                                               |                  |                                    |                     |
|                                                                   | ID              |          | Name                 | Current Value                                 |                  | Autopush                           |                     |
|                                                                   | 1               |          | Input 1              | 1 (Closed)                                    |                  | 🔾 Enable 🖲 Disable                 | e                   |
|                                                                   | 2               |          | Input 2              | 0 (Open)                                      |                  | 🔾 Enable 🖲 Disable                 | e                   |
|                                                                   | Senso           | r(s) aut | topush config        |                                               |                  |                                    |                     |
|                                                                   | ID              |          | Name                 | Current Value                                 |                  | Autopush Delta                     |                     |
|                                                                   | 6313            |          | Sensor 6313          | 30.6 %RH                                      |                  | 2.0                                |                     |
| Zapnutí funkce AutoP<br>nastavení citlivosti (d<br>změna hodnoty) | ush a<br>elta – |          | Sensor 7313          | 29.8 °C                                       |                  | 2.0                                |                     |
|                                                                   |                 | ,        | Save                 | Manual Pus                                    | sh               |                                    |                     |
|                                                                   |                 |          |                      |                                               |                  |                                    |                     |

HWg-STE Plus :For more information try www.hw-group.com

Funkce Portál pravidelně odesílá data na vzdálený server. Perioda odesílání je daná nastavením serveru který portál provozuje.

AutoPush je funkce, která umožňuje mimořádné odeslání naměřených dat mimo pravidelný interval v případě změny naměřené hodnoty o více než je parametr Autopush delta.

## Graph

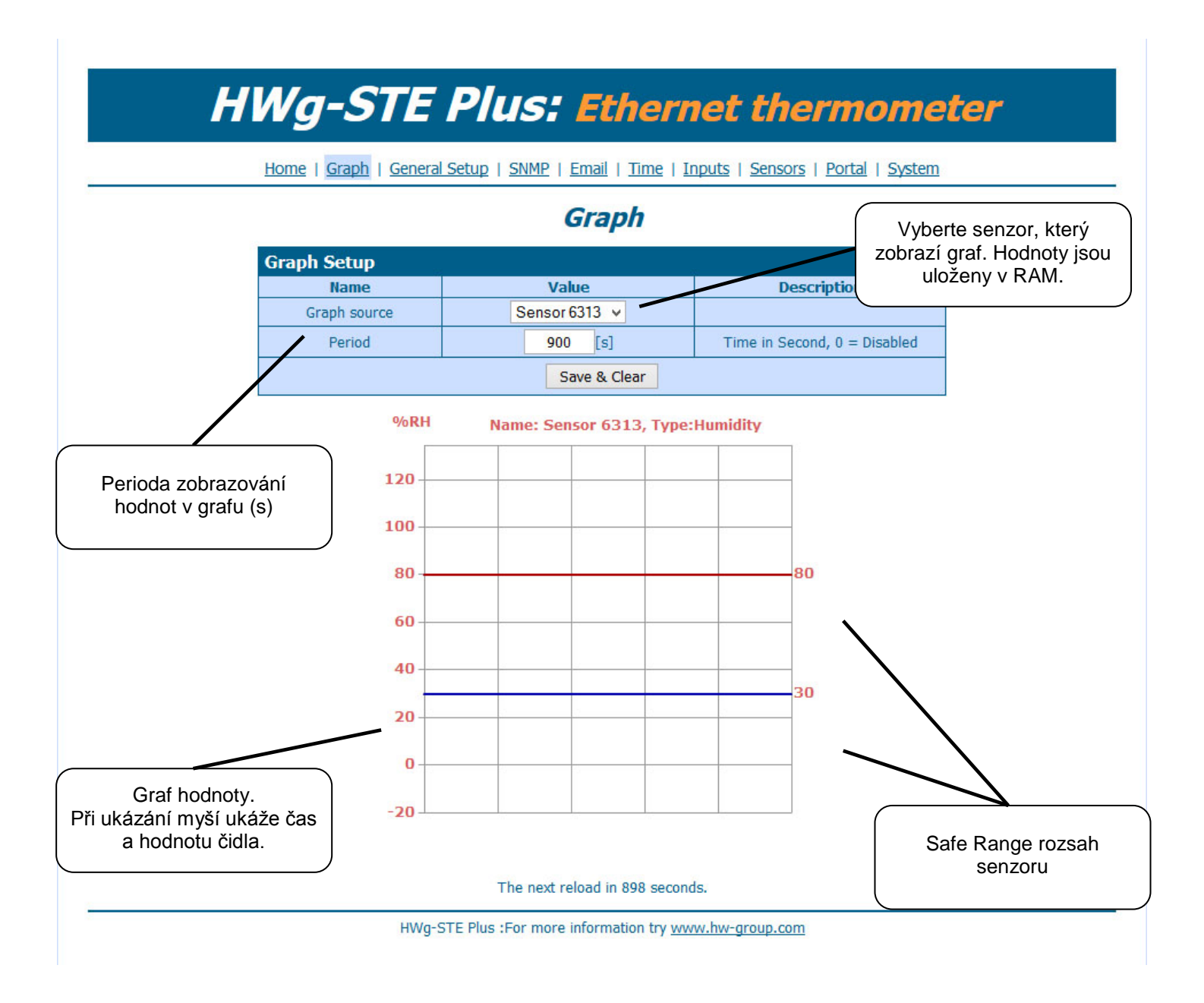

# System

|                                     | Graph   General Setu         | up   <u>SNMP</u>   <u>Emai</u> l | <u>Time</u>   <u>Inputs</u>   <u>Sensors</u> | <u>s   Portal   Syst</u> | <u>tem</u>        |
|-------------------------------------|------------------------------|----------------------------------|----------------------------------------------|--------------------------|-------------------|
| ejpoužívanějších SNMP<br>proměnných |                              | Syst                             | tem                                          |                          | SNMP MIB zařízení |
|                                     | Description                  |                                  | File                                         |                          |                   |
|                                     | Backup configura             | tion                             | HWq-STE Con                                  | fiq.bin                  |                   |
|                                     | Online values in )           | XML                              | values.xm                                    | 1                        |                   |
|                                     | SNMP MIB Tab                 | le                               | HWg-STE.n                                    | nib                      |                   |
|                                     | TXT list of common SN        | MMP OIDs                         | HWg-STE OI                                   | D.txt                    |                   |
| System                              |                              |                                  |                                              |                          |                   |
|                                     | Name                         |                                  | Value                                        |                          |                   |
|                                     | Version                      |                                  | 2.0.1a                                       |                          | Firmware update   |
| C                                   | ompile time                  |                                  | Jul 22 2013, 12:31:38                        |                          | · · · · · ·       |
|                                     | Build                        |                                  | 8633                                         |                          |                   |
|                                     | Vendor ID                    |                                  | 0                                            |                          |                   |
|                                     | UpTime                       |                                  | 2 min                                        |                          |                   |
| D                                   | emo Mode                     |                                  | Demo Mode Enable                             |                          | •                 |
| Firmwar                             | Upload<br>e or Configuration | Procházet.                       | Soubor nevybrán.                             | Upload                   |                   |
| Factory                             | Default                      |                                  | System Restart                               |                          |                   |
|                                     | Default                      |                                  | Restart                                      |                          |                   |

HWg-STE Plus :For more information try www.hw-group.com

# Technické parametry

| ETHERNET                  |                                                                                       |
|---------------------------|---------------------------------------------------------------------------------------|
| Rozhraní                  | RJ45 (10/100BASE-T)                                                                   |
| Podporované protokoly     | IP: ARP, TCP/IP (HTTP, SNTP, SMTP, HWg-Push), UDP/IP (SNMP)                           |
| SNMP                      | Verze1 plně podporována, nekteré části verze2                                         |
|                           |                                                                                       |
| EXTERNÍ SENSORY           |                                                                                       |
| Port / konektor           | S1, S2 / RJ11 (1-Wire)                                                                |
| Lze připojit              | Dva externí sensory teploty nebo vlhkosti.                                            |
| Tvp sensorů               | Polize senzory HW group sit o                                                         |
| Senzorv / vzdálenost      | Max 2 senzorv / Max 60metrů celková délka                                             |
|                           |                                                                                       |
| DI VSTUPY (Dry Contac     | et Inputs)                                                                            |
| Port / konektor           | I1, I2 / svorkovnice ø2mm                                                             |
| Туре                      | Digital Input (supports NO/NC Dry contact)                                            |
| Sensitivity               | 1 (On) = 0-500 $\Omega$ (Right pin on the terminal block can be connected to 12V GND) |
| Max. distance             | Up to 50m                                                                             |
|                           |                                                                                       |
| Napajeni                  |                                                                                       |
| Napájeci napěti           | Stejnosměrné 5V / 250 mA                                                              |
| Konektor                  | Jack Ø3.5 x 1.35 / 10 [mm]                                                            |
| PoE (Power over Ethernet) | RJ45 - IEEE 802.3af (jen verze "HWg-STE plus PoE")                                    |
|                           |                                                                                       |
| LED                       |                                                                                       |
| POWER / status            | Zelená - napájení OK (status = DHCP/Local alarm)                                      |
| LINK & Activity           | Žlutá – aktivita ethernetu                                                            |
|                           |                                                                                       |
| JUMPER                    |                                                                                       |
| Nastavení                 | Obnovení výchozího nastavení: Zkratujte propojku na 15 vteřin po připojení napájení.  |
|                           |                                                                                       |
| Ostatní parametry         |                                                                                       |
| Provozní teplota          | -10 až 60 °C (rozsah pracovních teplot zařízení – nemusí odpovídat rozsahu čidel)     |
| Rozměry / hmotnost        | 65 x 80 x 30 [mm] / 500 g                                                             |
| Elmag. vyzařování         | CE / FCC Part 15, Class B                                                             |
| Elmag. kompatibilita      | EN 55022, EN 55024, EN 61000                                                          |

# Mechanické rozměry

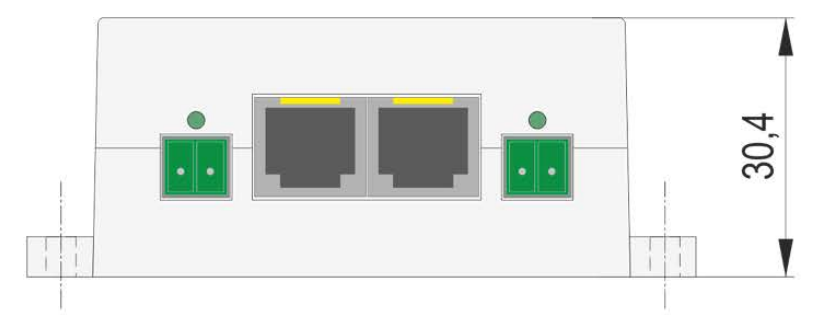

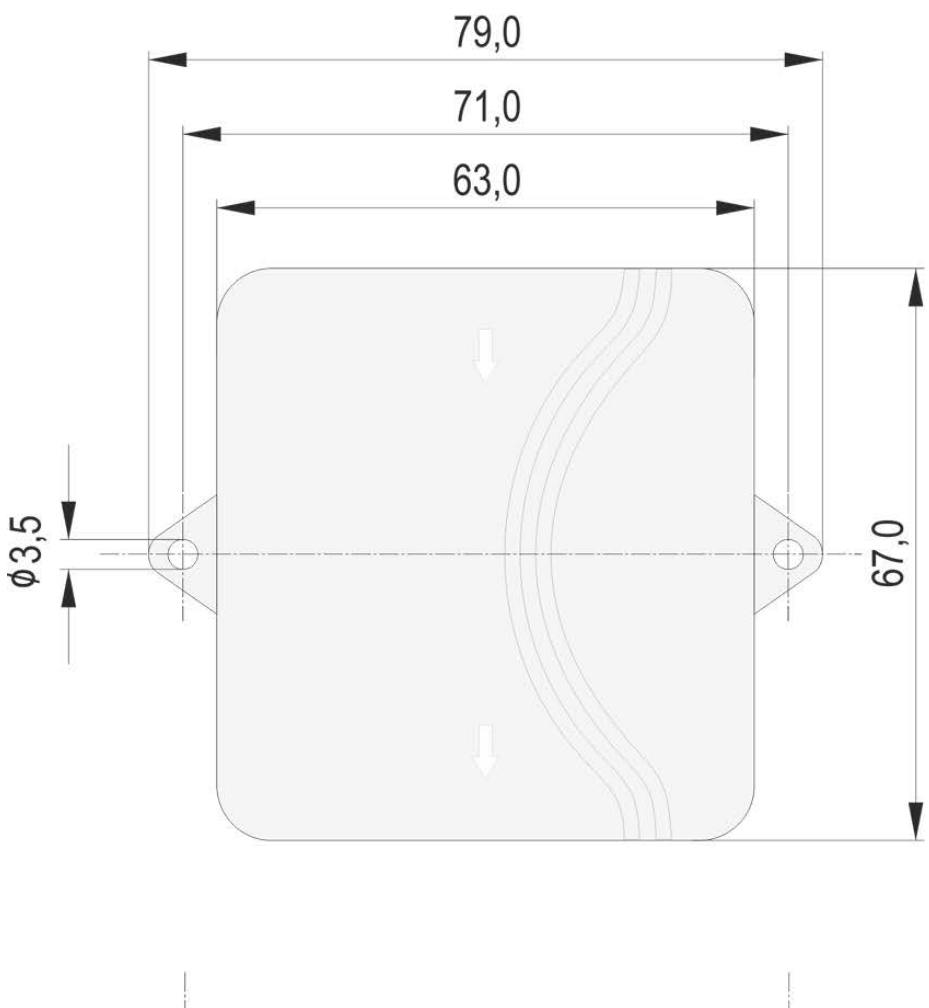

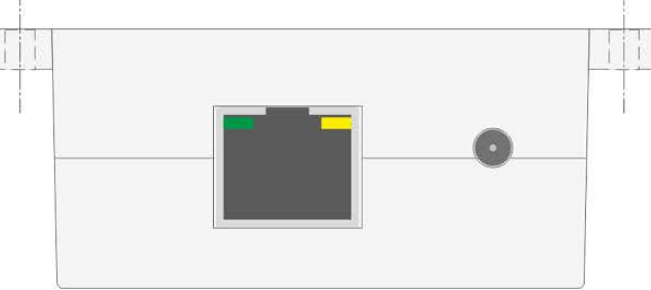

# Připojení HWg-STE Push a STE plus do portálu Sensdesk

1) Připojte zařízení k počítačové síti a nastavte síťové parametry (viz kapitola První kroky)

| •                      |                                      | UDP Co                                   | onfig 4.13.0 for HW g                               | roup pro                                             | ducts (www.hw-group.com) |                            |
|------------------------|--------------------------------------|------------------------------------------|-----------------------------------------------------|------------------------------------------------------|--------------------------|----------------------------|
| HWgro<br>www.HW-group. | Version:<br>4.13.0<br>Config utility | HW<br>www.hw-group<br>for the HW group o | group<br>com<br>lP address:<br>Netmask:<br>Gateway: | rk settings -<br>192.168.1<br>255.255.2<br>192.168.1 | 200<br>52.0<br>254       | <br>? About ? Eind Devices |
| evice list<br>IAC      | Name                                 | * IP                                     | Device type                                         | Port                                                 | Parameters               |                            |
| 0:0A:59:03:2F:D7       | -1                                   | 192.168.1.52                             | IP Watchdog industrial                              | 99                                                   | TCP setup=Y, DHCP=Y      |                            |
| 0:0A:59:01:FF:B1       | SH4                                  | <u>192.168.1.69</u>                      | SH4                                                 | 80                                                   | TCP setup=N, DHCP=N      |                            |
| 0.0A:59:03:11:9D       | Cabinet 001                          | 192.168.1.72                             | Poseidon 4001                                       | 81                                                   | TCP setup=Y, DHCP=N      |                            |
| 0:0A:59:01:D6:42       | HWg-STE Push                         | <u>192.168.1.90</u>                      | HWg-STE Push                                        | 80                                                   | TCP setup=Y, DHCP=Y      |                            |
| 0:0A:59:01:DF:2E       | HWg-STE Push                         | <u>192.168.1.93</u>                      | HWg-STE Push                                        | 80                                                   | TCP setup=Y, DHCP=N      |                            |
| 0:0A:59:00:CF:3C       | Poseidon 3268                        | <u>192.168.1.100</u>                     | Poseidon model 3266                                 | 80                                                   | TCP setup=Y, DHCP=N      |                            |
| 0:0A:59:03:1B:28       | Damocles 1208                        | <u>192.168.1.165</u>                     | Damocles model 1208                                 | 80                                                   | TCP setup=Y, DHCP=Y      |                            |
| 0:0A:59:00:CF:26       | Poseidon 3266                        | <u>192.168.1.217</u>                     | Poseidon model 3266                                 | 80                                                   | TCP setup=Y              |                            |
| 0:0A:59:00:D0:11       | Poseidon 3266                        | <u>192.168.1.218</u>                     | Poseidon model 3266                                 | 80                                                   | TCP setup=Y              |                            |
| 0:0A:59:00:D0:35       | Poseidon 3266                        | <u>192.168.1.219</u>                     | Poseidon model 3266                                 | 80                                                   | TCP setup=Y              |                            |
| 0:0A:59:00:D0:66       |                                      | <u>192.168.1.220</u>                     | Poseidon model 3266                                 | 80                                                   | TCP setup=Y              |                            |
| 0:0A:59:00:D1:23       | Poseidon 3266                        | <u>192.168.1.221</u>                     | Poseidon model 3266                                 | 80                                                   | TCP setup=Y              |                            |
| 0:04:59:00:CF:C3       | Poseidon 3266                        | <u>192.168.1.222</u>                     | Poseidon model 3266                                 | 80                                                   | TCP setup=Y              |                            |
| 0:04:59:00:D0:4C       |                                      | <u>192.168.1.223</u>                     | Poseidon model 3266                                 | 80                                                   | TCP setup=Y              |                            |
| 0:0A:59:00:D0:4D       |                                      | <u>192.168.1.225</u>                     | Poseidon model 3266                                 | 80                                                   | TCP setup=Y              |                            |
| 0:0A:59:00:D0:81       | Poseidon 3266                        | <u>192.168.1.227</u>                     | Poseidon model 3266                                 | 80                                                   | TCP setup=Y              |                            |
| 0:0A:59:00:D1:70       | Poseidon 3266                        | <u>192.168.1.228</u>                     | Poseidon model 3266                                 | 80                                                   | TCP setup=Y              |                            |
| 0:0A:59:00:D2:C5       |                                      | <u>192.168.1.230</u>                     | Poseidon model 3266                                 | 80                                                   | TCP setup=Y              |                            |
| 0:0A:59:01:E7:C3       | HWg-STE Push                         | 192.168.2.4                              | HWg-STE Push                                        | 80                                                   | TCP setup=Y, DHCP=Y      |                            |
| 0:0A:59:00:DA:29       | SH3                                  | 192,168,2,15                             | SH3                                                 | 80                                                   | TCP setup=N, DHCP=Y      |                            |
| 0:04:59:00:D1:E6       |                                      | <u>192,168,2,110</u>                     | Poseidon model 3266                                 | 80                                                   | TCP setup=Y              |                            |
| 0:04:59:00:D2:A5       |                                      | <u>192.168.2.111</u>                     | Poseidon model 3266                                 | 80                                                   | TCP setup=Y              |                            |
| 0:0A:59:00:D2:AB       |                                      | <u>192.168.2.113</u>                     | Poseidon model 3266                                 | 80                                                   | TCP setup=Y              |                            |
| 0:0A:59:01:F6:FC       | HWg-STE-Hadice                       | <u>192.168.2.153</u>                     | HWg-STE-Hadice                                      | 80                                                   | TCP setup=N, DHCP=Y      |                            |
| 00:0A:59:01:F8:1F      | HWg-STE                              | <u>192.168.3.58</u>                      | HWg-STE                                             | 80                                                   | TCP setup=N, DHCP=Y      |                            |
|                        |                                      |                                          |                                                     |                                                      |                          |                            |
| arching modules        | . done                               |                                          |                                                     |                                                      |                          |                            |

2) Otevřete WWW stránku zařízení :

| A 10 10 10 |                  |                              |                                |                                    |        |   |   | - |
|------------|------------------|------------------------------|--------------------------------|------------------------------------|--------|---|---|---|
| * 3 🐨 192  | .168.2.4         |                              |                                | Googli S ▼ Googli                  | e      | 2 | • |   |
|            |                  |                              |                                |                                    |        |   |   |   |
|            | UNA CT           |                              |                                |                                    |        |   |   |   |
|            | AVVG-511         | : Pusn: E                    | thernet                        | thermome                           | eter 👘 |   |   |   |
|            |                  |                              |                                |                                    |        |   |   |   |
|            | Home   Graph     | General Setup   SNMP         | <u>Email   Time   Senso</u>    | rs   <u>Portal</u>   <u>System</u> |        |   |   |   |
|            |                  | _                            |                                |                                    |        |   | _ |   |
|            |                  | Gen                          | eral                           |                                    |        |   |   |   |
|            | Pace Information | n                            |                                |                                    |        |   |   |   |
|            | Dase Information | ice Name                     | HWa                            | STE Push                           |        |   |   |   |
|            |                  | Time                         | 09                             | :38:36                             |        |   |   |   |
|            |                  | Date                         | 23.                            | 08.2013                            |        |   |   |   |
|            | Sensors          |                              |                                |                                    |        |   |   |   |
|            | State            | Name                         | Туре                           | Current Value                      |        |   |   |   |
|            | $\bigcirc$       | Sensor 6313                  | Humidity                       | 40.8 %RH                           |        |   |   |   |
|            | Ø                | Sensor 7313                  | Temp.                          | 25.2 °C                            |        |   |   |   |
|            |                  |                              |                                |                                    |        |   |   |   |
|            |                  |                              |                                |                                    |        |   |   |   |
|            | Portal Message   |                              |                                |                                    |        |   |   |   |
|            | Show graph o     | f this values in centralized | portal. You can see            | it from anywhere.                  |        |   |   |   |
|            |                  | Activ                        | Vate                           |                                    |        |   |   |   |
|            |                  | You can see this page        | even in <u>Mobile</u> version. |                                    |        |   |   |   |
|            |                  |                              |                                |                                    |        |   |   |   |
|            |                  |                              |                                |                                    |        |   |   |   |

3) V sekci Portal Message klikněte na tlačítko Activate.

| • • § 192.168.2.4/c | rgi-bin/sys/portal.e<br>Vg-Si<br>Home   Gr<br>Portal Messa<br>Portal config<br>Name | ssp?Portal=Activate8.ZonT=<br>TEPush<br>aph   General Setup   ;<br>ge<br>SensDesk.cc | 108ZonE=true  Etherne SNMP   Email   Time   3 Portal  m: register your IP sen | ☆ マ C 8 - Go<br>et thermom<br>Sensors   Portal   System | ogle P | • |
|---------------------|-------------------------------------------------------------------------------------|--------------------------------------------------------------------------------------|-------------------------------------------------------------------------------|---------------------------------------------------------|--------|---|
| HV                  | Vg-Si<br>Home   Gr<br>Portal Messa<br>Portal config                                 | ge<br>SensDesk.cc                                                                    | SNMP   Email   Time   ;<br>Portal                                             | et thermom<br>Sensors   Portal   System                 | neter  |   |
| HV                  | Vg-Si<br>Home   Gr<br>Portal Messa<br>Portal config                                 | ge<br>SensDesk.cc                                                                    | SNMP   Email   Time   3<br>Portal                                             | et thermom<br>Sensors   Portal   System                 | neter  |   |
| HV                  | VG-S<br>Home   Gr<br>Portal Messa<br>Portal config<br>Name                          | aph   General Setup   ;<br>ge<br>SensDesk.cc                                         | SNMP   Email   Time   ;<br>Portal                                             | et thermom<br>Sensors   Portal   System                 | eter   |   |
|                     | Home   Gr<br>Portal Messa<br>Portal config<br>Name                                  | aph   <u>General Setup</u>   ;<br>ge<br>SensDesk.co                                  | SNMP   Email   Time   :<br><b>Portal</b>                                      | Sensors   <mark>Portal</mark>   <u>System</u>           |        |   |
|                     | Home   Gr<br>Portal Messa<br>Portal config<br>Name                                  | aph   General Setup   :<br>ge<br>SensDesk.cc                                         | SNMP   Email   Time   : Portal om: register your IP sen                       | Sensors   <u>Portal</u>   <u>System</u>                 | -      |   |
|                     | Portal Messa<br>Portal config<br>Name                                               | ge<br>SensDesk.co                                                                    | <b>Portal</b>                                                                 |                                                         |        |   |
|                     | Portal Messa<br>Portal config<br>Name                                               | ge<br>SensDesk.co                                                                    | om: register your IP sen                                                      |                                                         |        |   |
|                     | Portal Messa<br>Portal config<br>Name                                               | ge<br>SensDesk.co                                                                    | om: register your IP sen                                                      |                                                         |        |   |
|                     | Portal config                                                                       | SensDesk.co                                                                          | om: register your IP sen                                                      |                                                         |        |   |
| _                   | Portal config                                                                       |                                                                                      |                                                                               | ISOF.                                                   |        |   |
|                     | Name                                                                                | ·                                                                                    |                                                                               |                                                         |        |   |
|                     |                                                                                     | Va                                                                                   | alue                                                                          | Description                                             | _      |   |
| -                   | Portal                                                                              | 1                                                                                    | <b>v</b>                                                                      | Portal Enable/Disable                                   |        |   |
| -                   | Push Period                                                                         | 10                                                                                   | [S]                                                                           | Time in Sec, 0 = Disable                                |        |   |
| -                   | Log Period                                                                          | 0                                                                                    | [s]                                                                           | Time in Sec, 0 = Disable                                |        |   |
| -                   | Server Address                                                                      | http://sensdes                                                                       | c.com/portal.php                                                              | IP Address or DNS Name                                  |        |   |
| _                   | IP Port                                                                             |                                                                                      | 30                                                                            | Default 80                                              |        |   |
|                     | Username                                                                            |                                                                                      |                                                                               | Portal username and passwor                             | rd     |   |
|                     | Password                                                                            |                                                                                      |                                                                               | [0 to 16 characters]                                    |        |   |
|                     | Sensor(s) au                                                                        | topush config                                                                        |                                                                               |                                                         |        |   |
|                     | ID                                                                                  | Name                                                                                 | Current Value                                                                 | Autopush Delta                                          |        |   |
|                     | 6313                                                                                | Sensor 6313                                                                          | 40.7 %RH                                                                      | 2.0                                                     |        |   |
|                     | 7313                                                                                | Sensor 7313                                                                          | 25.3 °C                                                                       | 2.0                                                     |        |   |
|                     |                                                                                     |                                                                                      |                                                                               |                                                         |        |   |
|                     |                                                                                     |                                                                                      |                                                                               | 1                                                       |        |   |
|                     |                                                                                     | Save                                                                                 | Manual Pu:                                                                    | sn                                                      |        |   |
|                     |                                                                                     |                                                                                      |                                                                               |                                                         |        |   |

 Dojde k přepnutí na záložku *Portal* a současně k aktivaci portálové funkce. Kliknutím na odkaz <u>SensDesk.com: register your IP sensor</u> se přepnete na portál <u>www.Sensdesk.com</u> rovnou na přihlašovací dialog:

| S 8 50                                              |                          |                                |                                                                    |                   |           |   |
|-----------------------------------------------------|--------------------------|--------------------------------|--------------------------------------------------------------------|-------------------|-----------|---|
|                                                     | nsdesk.com/sensdesk/invi | ation/1167control=000A5901E7C3 |                                                                    | <u>û</u> *        | C Google  | Q |
| Se                                                  | Psensors px              | rtal                           | Login                                                              |                   |           |   |
| Address: 19<br>Port: 80                             | E Push<br>2.168.2.4      | Username:<br>Password:         |                                                                    | Popis:            |           |   |
| ID-                                                 | State                    | Sensor Name                    | Hodnota                                                            | Unit              | Activity  |   |
| 578                                                 | 0                        | Sensor 6313                    | 40.2                                                               | %RH               | 1 sec ago |   |
| 579                                                 | ø                        | Sensor 7313                    | 25.3                                                               | °C                | 1 sec ago |   |
| 30.2                                                |                          |                                | Psensors portal Username * Password * Register to Portal greeset p | assword or Log in |           |   |
| 20.1                                                |                          |                                |                                                                    | 0                 |           |   |
| 20.1<br>10.1<br>5.5 <sup>th</sup> (81 <sup>th</sup> | s                        |                                |                                                                    | 0                 |           |   |

 Máte-li již vytvořený uživatelský účet, zadejte přihlašovací údaje a zařízení se automaticky přiřadí k vašemu účtu.

Pokud ještě nemáte uživatelský účet, klikněte na odkaz <u>**Register to Portal**</u> a zobrazí se registrační formulář:

|                                                           | commency data parabete - watche reente                   |       |
|-----------------------------------------------------------|----------------------------------------------------------|-------|
| Soubor Úprgoy Zobrazení Hetorie Zalgšky Nistroje Nápogéda |                                                          |       |
| Cutuatelsky učet   SensDesk +                             |                                                          |       |
| 4 3 S sendek.com/c/ust/legiter                            | 12 ≠ C Sooph                                             | P + A |
|                                                           |                                                          |       |
|                                                           |                                                          |       |
|                                                           |                                                          |       |
|                                                           | 1                                                        |       |
|                                                           | SensDesk                                                 |       |
|                                                           | IP sensors portal                                        |       |
|                                                           | Username * attempt                                       |       |
|                                                           | E-mail address * (((initrag)))                           |       |
|                                                           | Password *                                               |       |
|                                                           | Confirm password *                                       |       |
|                                                           | Rame for your subdomain or leave Mank to use username    |       |
|                                                           | Country * Czech Republic v                               |       |
|                                                           | Log-in to Portal or reset password or Create sew account |       |
|                                                           |                                                          |       |
|                                                           |                                                          |       |

6) Vložte přihlašovací údaje a zadejte platnou e-mailovou adresu. *E-mailová adresa musí být pro celý portál unikátní* a je tedy třeba použít adresu zatím neregistrovanou.

Položka *Company name* umožňuje vytvořit si vlastní doménu 3. řádu (typicky *firma.sensdesk.com*). Pokud nevyplníte, použije se uživatelské jméno.

Po kliknutí na <u>Create new account</u> se vytvoří uživatelský účet a současně odešle potvrzovací e-mail na zadanou adresu. V E-mailu najdete odkaz na který je třeba kliknout pro aktivaci účtu:

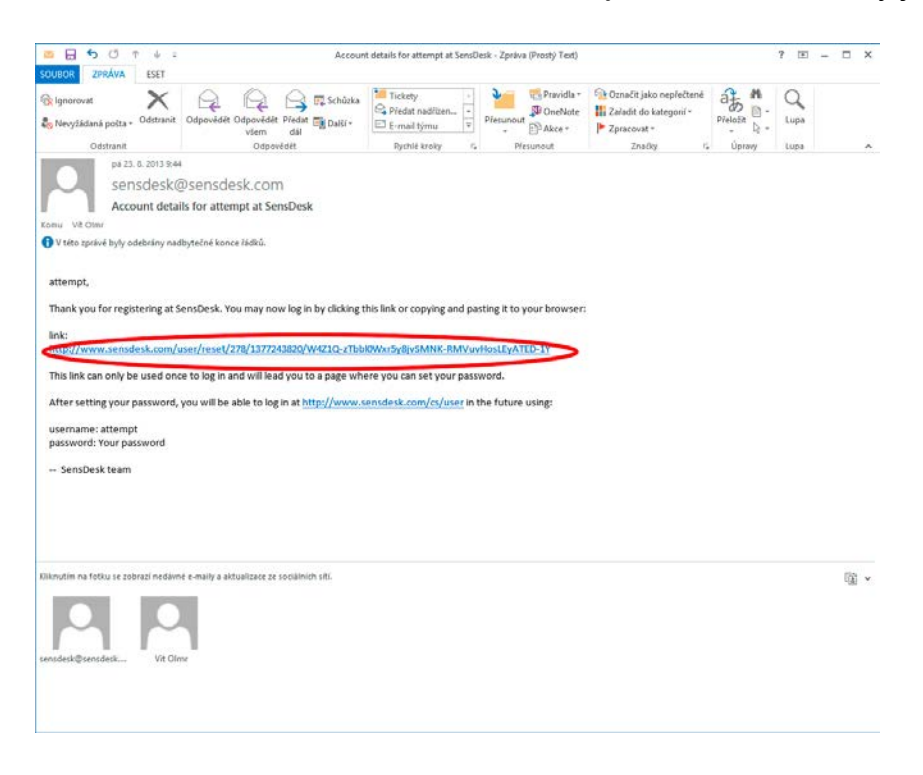

7) Aktivací účtu dojde k přesměrování na *Invitation page*, kde je dočasně zkrácena perioda odesílání dat na 10s. Tato stránka přestane být po cca 15 minutách aktivní a perioda odesílání hodnot ze sensorů se automaticky prodlouží na 15 minut.

| TE Puch   Se        | mDeak                  | <b>4</b>             |                                                       |      |               | the state of the second |                  |
|---------------------|------------------------|----------------------|-------------------------------------------------------|------|---------------|-------------------------|------------------|
|                     | SensDe                 | sk.                  |                                                       | 1    | Login attempt | My account Mar          | isages   Log out |
| Dashbo              | IP sent<br>ard Devices | Sensors Device group | 5                                                     |      |               |                         |                  |
| HWg-                | STE Push               | 511, Pash            |                                                       |      |               |                         |                  |
| Address<br>Port: 80 | 102.168.2.4            | CAL STRATE           | Username:<br>Password:<br>Push parameters: Invitation |      | Pepis:        |                         |                  |
| ID *                | State                  | Sensor Name          | Hodnota                                               | Unit | Activity      | Akce                    |                  |
| 578                 | 0                      | Sensor 6313          | 54.4                                                  | %RH  | 3 sec ago     | upravit I smazat        |                  |
| 579                 | ٢                      | Sensor 7313          | 27.1                                                  | *C   | J sec ago     | upravit   smazat        |                  |
| 27                  |                        |                      |                                                       |      |               |                         |                  |
|                     |                        |                      |                                                       |      |               |                         |                  |
| 13                  |                        |                      |                                                       |      |               |                         |                  |

8) V konfiguraci vašeho uživatelského účtu (odkaz *My Account*), naleznete položku *Push Device Password*. Toto heslo spolu s uživatelským jménem slouží pro komunikaci zařízení s vaším účtem a pro komunikaci mobilních aplikací se Sensdeskem.

Heslo nelze měnit a z důvodu bezpečnosti je odlišné od hesla k uživatelskému účtu.

| provy Zobraznej Ljotovic Zalgily Bistroje Napogida                                                    |                 |                                 |
|----------------------------------------------------------------------------------------------------|-----------------|---------------------------------|
| S G sendesk.com/c/com                                                                                 |                 | (2) = (2)                       |
| Sens Desk<br>Psensors portal                                                                          | Login: attornot | Wy account   Messages   Log     |
| Dashboard Devices Sensors Device groups<br>attempt<br>zothezk Ucravit Volues.and                      |                 |                                 |
| Portal configuration in devices                                                                       |                 |                                 |
| Portal configuration for user<br>Simple SHS alarm default gateway<br>timple SHS alarm default gateway |                 |                                 |
| Country: Casch Republic<br>History<br>Masser for<br>11 min: 23 sec                                    |                 |                                 |
| Sand dhe user a prese message                                                                         |                 | Sandhak: Snan colona nortal fro |
|                                                                                                    |                 |                                 |
|                                                                                                    |                 |                                 |
|                                                                                                    |                 |                                 |
|                                                                                                    |                 |                                 |
|                                                                                                    |                 |                                 |

Toto heslo lze vložit ručně na web stránce zařízení do nastavení portálu, aby nebylo třeba procházet registrací a přihlašováním:

|                                                                    |                      | Portal - Mozilla Firefox             |                                                                                                    |       |
|--------------------------------------------------------------------|----------------------|--------------------------------------|----------------------------------------------------------------------------------------------------|-------|
| oubor Uprgvy Zobrazeni Historie Zalgzky<br>Sattempt   SensDesk 🔗 🖌 | Portal × +           |                                      |                                                                                                    |       |
| 🔶 🔶 🛐 🔞 192.168.2.4/cgi-bin/sys/p                                  | ortaLasp             |                                      |                                                                                                    | P 🔶 1 |
|                                                                    |                      |                                      |                                                                                                    |       |
|                                                                    | HW/g-STE             | Duch Ethow                           | at the mean star                                                                                               |       |
|                                                                    | nwy-sie i            | Pusii, Ethem                         | et thermometer                                                                                                 |       |
|                                                                    | Home   Graph   Gen   | eral Setup   SNMP   Email   Time     | Sensors   Bortal   System                                                                                      |       |
|                                                                    |                      | Portal                               |                                                                                                    |       |
|                                                                    | Portal Message       |                                      |                                                                                                    |       |
|                                                                    |                      | SensDesk.com: Check sensor on        | ine.                                                                                                    |       |
|                                                                    | Portal config        | Value                                | Description                                                                                                    |       |
|                                                                    | Portal               |                                      | Portal Enable/Disable                                                                                          |       |
|                                                                    | Push Period          | 30 [s]                               | Time in Sec, 0 = Disable                                                                                       |       |
|                                                                    | Log Period           | 10 [s]                               | Time in Sec, 0 = Disable                                                                                       |       |
|                                                                    | Server Address       | http://sensdesk.com/portal.php       | IP Address or DNS Name                                                                                         |       |
|                                                                    | IP Port              | 80                                   | Default 80                                                                                                    |       |
|                                                                    | Username             | atternt                              | Portal username and password                                                                                   |       |
|                                                                    | Password             |                                      | [0 to 16 characters]                                                                                           |       |
|                                                                    | Sensor(s) autopush c | config                               |                                                                                                    |       |
|                                                                    | ID Name              | e Current Value                      | Autopush Delta                                                                                                 |       |
|                                                                    | 6313 Sensor 6        | 313 36.2 %RH                         | 2.0                                                                                                    |       |
|                                                                    | 7313 Sensor 7        | 313 27.3 °C                          | 2.0                                                                                                    |       |
|                                                                    |                      |                                      |                                                                                                    |       |
|                                                                    |                      | Save Manual P                        | ush                                                                                                    |       |
|                                                                    |                      | In address of the second             | and a second second second second second second second second second second second second second second second |       |
|                                                                    |                      |                                      |                                                                                                    |       |
|                                                                    | HWg-ST               | E Push :For more information try www | .hw-group.com                                                                                                  |       |
|                                                                    |                      |                                      |                                                                                                    |       |
|                                                                    |                      |                                      |                                                                                                    |       |

## Použití aplikace pro mobilní telefony

<u>Username</u> a <u>PUSH Device</u> heslo lze použít také v nastavení aplikace v mobilních telefonech:

| ALL        | ALARMS       | Group: Doma |
|------------|--------------|-------------|
| Vitek Doma | 84           | Cos Fí 1    |
| Vitek Doma | 38           | Cos Fí 2    |
| Vitek Doma | 58           | Cos Fí 3    |
| Vitek Doma | 0.7 A        | Current     |
| Vitek Doma | 0.405 A      | Current1    |
| Vitek Doma | 0.441 A      | Current2    |
| Vitek Doma | 2.594 A      | Current3    |
| Vitek Doma | 4448.557 kWł | n Energy    |
| Vitek Doma | 23820.9 kWh  | Energy      |
| Vitek Doma | 4136442 Wh   | Energy      |
| Vitek Doma | 0            | Input 1     |
| Vitek Doma | 0            | Input 2     |
| Vitek Doma | 0            | Input 3     |
| Vitek Doma | 0            | Input 4     |
| Vitek Doma | 0            | Input 5     |
| Vitek Doma | 0            | Input 6     |
| Vitek Doma | 0            | Input 7     |
| Vitek Doma | 0            | Input 8     |

#### Kontakty

HW group s.r.o

Rumunská 26 / 122 Praha 2, 120 00

Tel. +420 222 511 918 Fax. +420 222 513 833

http://www.HW-group.com

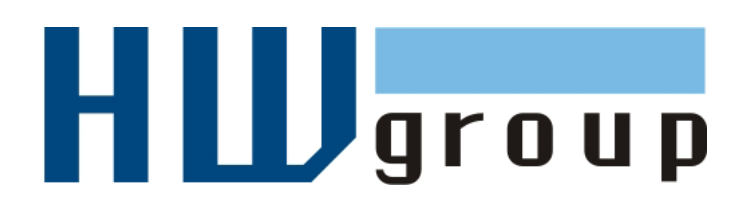